## Add New Asset/Existing Asset

- User can login from GP, PO, BP, ZP and Other Implementing Agency login for work completion and Asset marking.
- Click on "Complete" link under work closure option.(Refer following screen shot for option placement)

|                                           | r 🕾 conseriorer () activity 🚝 i orser/cooksi. () cobiti i oto () cobiti i otse () coer cuistanno () e |
|-------------------------------------------|----------------------------------------------------------------------------------------------------|
| MUSTER ROLL                               | • <u>Play Ground [Edit]</u>                                                                           |
| Issue Muster Roll [Edit] [Del]            | • Food Grain [Edit]                                                                                   |
| Generate E- Muster Roll [Delete]          | • Upload Work Photo                                                                                   |
| Update TADA                               | <u>Revised Tech./Financial Sanction</u>                                                               |
| FUND ENTRY                                | NEW Update Estimated Output                                                                           |
| Receive Fund [Edit/Delete]                | Approve Work Priority                                                                                 |
| • Fund Transfered From P.O. [Edit/Delete] | <ul> <li>Add Activity for IAY Houses Work</li> </ul>                                                  |
| Generate Release Order                    | Manage Works                                                                                          |
| • Funds Refunded By PO [Edit/Delete]      | <ul> <li>Suspend Resume Delete</li> </ul>                                                             |
| Cash Book Summary (Edit/Report)           | Merge New Work Code                                                                                   |
| Expenditure                               | Complete Work for Urban/Non Exist Panchayat                                                           |
|                                           | Work Closure                                                                                          |
| Authinisciative Expendicure[Delete][Edic] | • Complete                                                                                            |
| · Payment of Anticipated Expenditure      | Create Accet ID for Somplete Works[Delete]                                                            |
| for previous and current FY               | Part al Closure                                                                                       |
| Payment of Muster Rolls                   | Quick W                                                                                               |
| Payment of Bills                          | Work Start Data                                                                                       |
| ·Upload                                   | OVVDIK Start Date                                                                                     |
| Upload Circulars                          | WORK ALLOCATION                                                                                       |
|                                           | Allocation [Edit][Delete]                                                                             |
|                                           |                                                                                                    |

• Select the work code which has to be marked as "completed".

|                                          |                                                 |                        |                               |                           |                              |              |                  |                |          |                  | Minist              | Govt. o<br>try of Rural Develo |
|------------------------------------------|-------------------------------------------------|------------------------|-------------------------------|---------------------------|------------------------------|--------------|------------------|----------------|----------|------------------|---------------------|--------------------------------|
| e Mahatma Ga                             | ndhi National Rural I                           | Employment Guara       | ntee Act                      |                           |                              |              |                  |                |          |                  | Departme            | ent of Rural Develo<br>29-Ju   |
|                                          |                                                 |                        |                               |                           |                              |              |                  |                |          |                  |                     |                                |
| Complete W                               | ork                                             |                        |                               |                           |                              |              |                  |                |          |                  |                     | <u>Back</u> Ho                 |
| State: Demo                              | StateCHANDIGARH                                 |                        | Dist                          | strict: DemoDistrictCHANI | DIGARH                       |              | Block: DemoB     | lockCHANDIGARH |          | Panchayat : Demo | PanchayatCHANDIGARH |                                |
| All designati                            | on will shown in meas                           | ured by whom drops     | lownlist !                    |                           |                              |              |                  |                |          |                  |                     |                                |
| If there no an                           | y name in dropdownli                            | st then you can add    | by staff detail link for that | t level !                 |                              |              |                  |                |          |                  |                     |                                |
| If you want a                            | dd designation then se                          | nd the designation n   | ame and level!                |                           |                              |              |                  |                |          |                  |                     |                                |
| Any maintair                             | ied work completed sn                           | iouid oe treated as pi | art of Asset!                 |                           |                              |              |                  |                |          |                  |                     |                                |
| Work C                                   | aterory                                         |                        | Drought Proofing              | ×                         |                              |              |                  |                |          |                  |                     |                                |
| Search                                   | work                                            |                        |                               |                           |                              |              |                  |                |          |                  |                     |                                |
| Work C                                   | ode                                             |                        | वुक्षारोपण कार्य (0601001001  | 1/DP/3)                   |                              | ~            |                  |                |          |                  |                     |                                |
|                                          |                                                 |                        |                               |                           |                              |              |                  |                |          |                  |                     |                                |
| Work C                                   | ode 0601001001/DP/                              | ३ ~~~~ वुक्षारोपण का   | र्ष                           |                           |                              |              |                  |                |          |                  |                     |                                |
| Work S                                   | tart Date                                       |                        |                               |                           |                              |              | 01/04/2015       |                |          |                  |                     |                                |
| Labour                                   |                                                 |                        |                               |                           |                              |              |                  |                |          |                  |                     |                                |
| Distinct                                 | Number of Muster F                              | Rolls used             |                               |                           |                              |              |                  |                |          |                  |                     |                                |
| S.No.                                    |                                                 | Financial Year         |                               |                           | Muster Ro                    |              | T 01 1           | Amount         | Pay      | ment Date        |                     |                                |
| T-t-1E                                   | Press - 1-1                                     | (- P-)                 |                               |                           |                              | No Dat       | a to Display     |                |          |                  |                     |                                |
| Iotal E.                                 | tpenditure on iacour<br>l                       | (in K3.)               |                               |                           |                              |              | U                |                |          |                  |                     |                                |
|                                          | •                                               |                        | Skille                        | ed                        |                              |              |                  |                | Bill/V   | oucher           |                     |                                |
| S.No.                                    | Financial Year                                  | Payment Thro           | uah Bill No./Ms               | sr no/Voucher No          | Amount                       | Payment Date | S.No.            | Financial Year | Bill No. | Amount           | Payment Date        |                                |
|                                          |                                                 |                        | No Data To                    | Display                   |                              |              | 1                | 2015-2016      | 01       | 25600            |                     |                                |
| Total E:                                 | xpenditure on Materi                            | al                     |                               |                           |                              |              | 25600            |                |          |                  |                     |                                |
| Total A                                  | Total Administrative Expenditure (in Rs.)       |                        |                               |                           |                              |              | 0                |                |          |                  |                     |                                |
|                                          |                                                 |                        |                               |                           |                              |              |                  |                |          |                  | Total Expenditu     | re(in Rs.) =25600              |
| Work Cmpletion Date/Asset Creation Date: |                                                 |                        |                               |                           |                              | DDAMYYYY     |                  |                |          |                  |                     |                                |
| Actual benifited area:                   |                                                 |                        |                               |                           | 200 Ha. area will be covered |              |                  |                |          |                  |                     |                                |
| Measured by whom:                        |                                                 |                        |                               |                           | -Select-                     |              |                  |                |          |                  |                     |                                |
| Whethe                                   | Whether Completion Certificate has been issued? |                        |                               |                           |                              |              |                  |                |          |                  |                     |                                |
| Whethe                                   | Whether New Asset/Existing Asset?               |                        |                               |                           |                              | New Asset    | O Existing Asset |                |          |                  |                     |                                |
|                                          |                                                 |                        |                               |                           |                              |              |                  |                |          |                  |                     |                                |
| Asset N                                  | ame:                                            |                        |                               |                           |                              |              |                  |                |          |                  |                     |                                |

Any completed work would either be part of existing asset, for which Asset ID has already been assigned or it would be marked as a fresh Asset and new Asset ID would be tagged –

| S.No | FIELD NAME           | DESCRIPTION                                                                                                    |
|------|----------------------|----------------------------------------------------------------------------------------------------|
| 1    | New Asset            | Choose "New asset" radio button, the work will be<br>marked as primary asset under MGNREGA. New asset<br>will be generated after SAVE button is opted.                                                                                                    |
| 2    | Existing<br>Asset    | In this work would be treated as part of any existing<br>primary asset and it will not be treated as primary<br>asset. As the user select "existing asset", a list of<br>primary assets and their IDs for the Block will be<br>available in dropdown, and user has to select primary<br>asset from the list. No new asset ID will be generated<br>for secondary asset. |
| 3    | Asset Name           | In case of "new asset", asset name will be asked. User<br>has to fill asset name and it is a mandatory field.<br>Asset name will not be prompt for existing asset.                                                                                                    |
| 4    | Asset<br>description | User has to fill short description about the asset (Primary/secondary).                                                                                                    |

## NOTE: Work completion date will be Asset creation date and after saving data Asset Id will Display on screen.

## Add asset id for the work completed in previous year

Option to create asset id for completed works is available in all data entry login of stake holders

"Create Asset ID for Complete Works" link under work closure option.

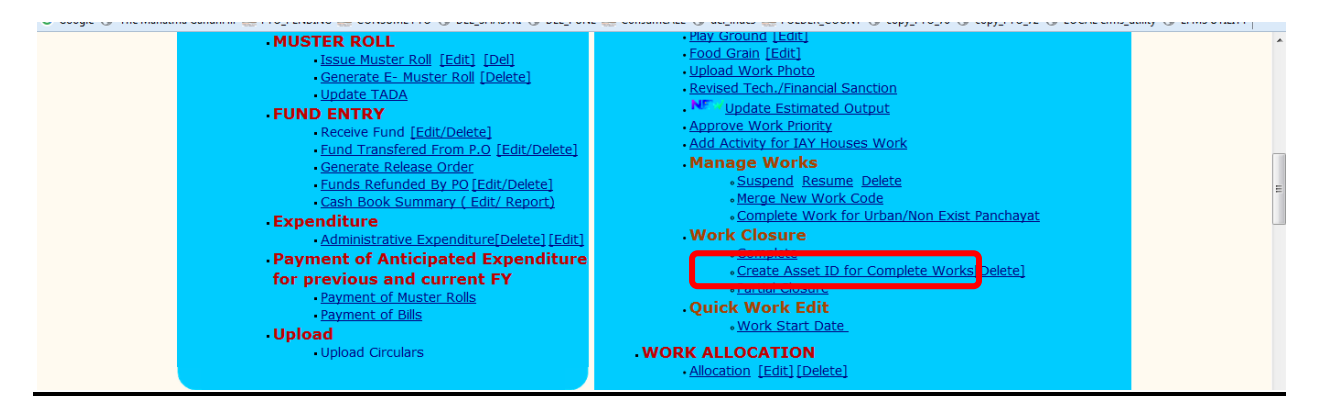

Click in the link, below screen will appear

|                                                    |                                        |                             | Govt. of<br>Ministry of Rural Develop<br>Denartment of Rural Develop |
|----------------------------------------------------|----------------------------------------|-----------------------------|----------------------------------------------------------------------|
| Mahatma Gandhi National Rural Employment Guaranter | e Act                                  |                             | 29-Jun-2                                                             |
| reate Asset ID                                     |                                        |                             | Back Hot                                                             |
| State : DemoStateCHANDIGARH                        | District : DemoDistrictCHANDIGARH      | Block : DemoBlockCHANDIGARH | Panchayat: DemoPanchayatCHANDIGARH V                                 |
| Work Categroy :                                    | Anganwadi/Other RL 🗸                   |                             |                                                                      |
| Search Work :                                      |                                        |                             |                                                                      |
| Select work Code:                                  | Aanganbadi/Other Rural Infrastructur 🗸 |                             |                                                                      |
| Whether New Asset/Existing Asset?                  | New Asset OExisting Asset              |                             |                                                                      |
| Asset Name:                                        |                                        |                             |                                                                      |
| Asset Description:                                 |                                        |                             |                                                                      |
|                                                    | S                                      | ave                         |                                                                      |
|                                                    |                                        |                             |                                                                      |

Any completed work would either be part of existing asset, for which Asset ID has already been assigned or it would be marked as a fresh Asset and new Asset ID would be tagged –

| S.No | FIELD NAME           | DESCRIPTION                                                                                                    |
|------|----------------------|----------------------------------------------------------------------------------------------------|
| 1    | New Asset            | Choose "New asset" radio button, the work will be<br>marked as primary asset under MGNREGA. New asset<br>will be generated after SAVE button is opted.                                                                                                    |
| 2    | Existing<br>Asset    | In this work would be treated as part of any existing<br>primary asset and it will not be treated as primary<br>asset. As the user select "existing asset", a list of<br>primary assets and their IDs for the Block will be<br>available in dropdown, and user has to select primary<br>asset from the list. No new asset ID will be generated<br>for secondary asset. |
| 3    | Asset Name           | In case of "new asset", asset name will be asked. User<br>has to fill asset name and it is a mandatory field.<br>Asset name will not be prompt for existing asset.                                                                                                    |
| 4    | Asset<br>description | User has to fill short description about the asset (Primary/secondary).                                                                                                    |

## **Delete secondary work from asset id**

Delete option of works under asset id is provide to handle any wrong association of work under an asset id. User can delete any secondary work id and allocate new asset id from the option as mention above.

Click "Delete" link under work closure option.

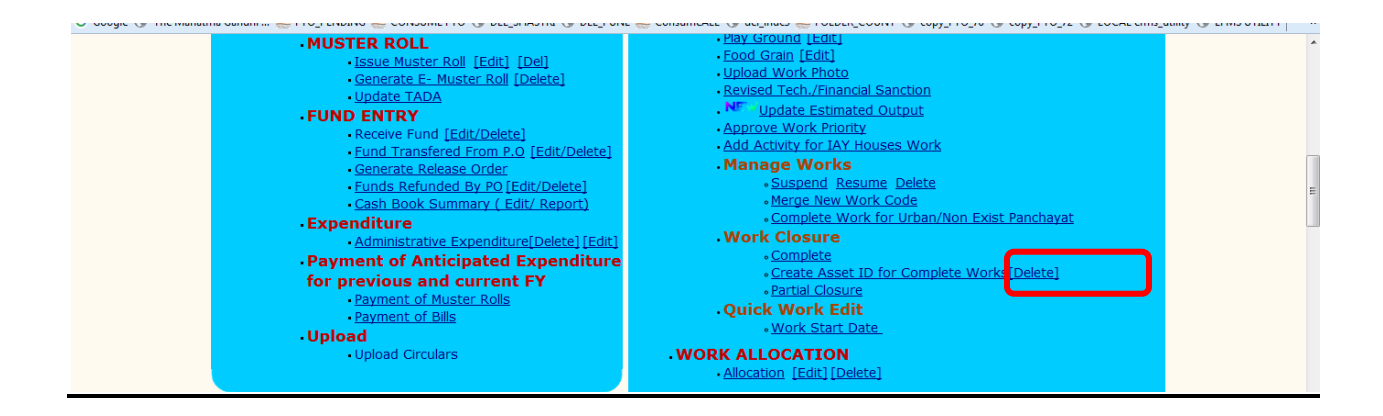

Click in the link, below screen will appear

|                                          |                                                                   |                               |                                                                             |                                          |                         |            | Mir                     | Go<br>nistry of Rural De<br>tment of Rural De |
|------------------------------------------|-------------------------------------------------------------------|-------------------------------|-----------------------------------------------------------------------------|------------------------------------------|-------------------------|------------|-------------------------|-----------------------------------------------|
| hatma Ga                                 | Indhi National Rural Employn                                      | ient Guarantee                | Act                                                                         |                                          |                         |            | Depart                  | 1                                             |
| te Asset I                               | ID                                                                |                               |                                                                             |                                          |                         |            |                         | Back                                          |
| State                                    | e : DemoStateCHANDIGA                                             | RH                            | District : DemoDistrictCHA                                                  | ANDIGARH                                 | Block : DemoBlockCH.    | ANDIGARH   | Panchayat: DemoPanchaya | tCHANDIGARH 🗸                                 |
| <b>Vote:</b><br>Primary A<br>f user sele | Asset Id will deleted iff all se<br>ects 'Yes' to delete Primariy | condary work<br>Asset ID then | code Release/Delete associated with<br>All secondary work code will be sele | the asset ID!<br>cted to remove asset id |                         |            |                         |                                               |
| Search Asset ID/Work Code :              |                                                                   |                               |                                                                             |                                          |                         |            |                         |                                               |
| Asset ID :                               |                                                                   |                               | 0601001001/AV/8\$\$(06                                                      | 00000073] 🕶                              |                         |            |                         |                                               |
| Are you w                                | want Delete Primary asset                                         | ID?                           |                                                                             | 🛇 Yes 🔘 No                               |                         |            |                         |                                               |
| rimary V                                 | Work Code                                                         |                               |                                                                             | 0601001001/AV/8                          |                         |            |                         |                                               |
|                                          |                                                                   |                               | Sele                                                                        | ect Secondary Asset ID v                 | vhich want to be Delete |            |                         |                                               |
| S.No                                     | Work Code                                                         |                               |                                                                             | Work Name                                |                         | Asset ID   | Asset Description       | Select All                                    |
| 1                                        | 0601001001/AV/10                                                  | Aanganbadi/Ot                 | ther Rural Infrastructure,DemoPanchayatCHANDIGARH                           |                                          |                         | 0600000073 | test2                   |                                               |
| 2                                        | 0601001001/AV/12                                                  | Anganwadi/Oth                 | her Rural Infrastructure,DemoPanchayatCHANDIGARH                            |                                          |                         | 0600000073 | test3                   |                                               |
| 3                                        | 0601001001/AV/4                                                   | Aanganbadi/Ot                 | ther Rural Infrastructure,DemoBlockCHANDIGARH                               |                                          |                         | 0600000073 | testl                   |                                               |
| 4                                        | 0601001001/DP/1                                                   | Road Side plan                | itation                                                                     |                                          |                         | 0600000073 | test4                   |                                               |
|                                          |                                                                   |                               |                                                                             |                                          |                         |            |                         |                                               |

| S.No | FIELD NAME             | DESCRIPTION                                                                                                    |
|------|------------------------|----------------------------------------------------------------------------------------------------|
| 1    | Asset id               | User has to select the asset id from the list. Asset                                                                                                    |
|      |                        | id can search by asset id or work code.                                                                                                    |
| 2    | Are you want           | By default "No" is selected. If "YES" will be                                                                                                    |
|      | <b>Delete Primary</b>  | selected, asset id from Primary work and secondary                                                                                                    |
|      | asset ID?              | work will be removed as soon as "Delete" button                                                                                                    |
|      | (YES/NO):              | will be clicked. If user selects 'Yes' to delete                                                                                                    |
|      |                        | Primary Asset ID then All secondary work code will                                                                                                    |
|      |                        | be selected to remove asset id. As of now it is                                                                                                    |
|      |                        | disabled.                                                                                                    |
|      |                        |                                                                                                    |
| 3    | Primary work<br>code   | Asset id of primary work code cannot be deleted<br>until all the secondary assets get deleted.<br>User can select the option to delete the asset id<br>from primary asset work but it will first remove the<br>asset id of the secondary work of the asset and<br>then primary work's asset will be removed. |
| 4    | Secondary<br>work code | User can select the secondary work code to delete the asset id.                                                                                                    |
|      |                        |                                                                                                    |